# 菏泽市安管人员延期教育 在线学习平台

一学员操作说明书

## 目录

| 귯                   | .1 |
|---------------------|----|
| 菏泽市安管人员延期教育在线学习平台登录 | 2  |
| 1 在线课程              | 3  |
| 2 在线老试1             | 4  |
|                     | •  |

本篇章供用户使用,引导用户全面了解菏泽市安管人员延期教育在线学习平台的功能和应用,详细介绍功能的每一步操作与呈现结果。

### 菏泽建筑类三类学员延期教育在线学习平台登录

1 打开 360 浏览器极速模式,在地址栏输入菏泽建筑类三类学员延期教育在线学习登录 平台地址,打开平台登录页面。如图 001 所示:

| 由于本系统涉行 | 3计算机器像头的使用,请<br>使用 <b>う</b> 正式编制的效果,并 | 您使用带有删像头的<br>采用极速模式访问。 | 18 <b>1 98 11.</b> |  |
|---------|---------------------------------------|------------------------|--------------------|--|
|         | 同语中建筑体二层人员起动收在<br>管理型间                | 10187-1 <b>7</b> 12    |                    |  |
|         |                                       | 07 W8457               |                    |  |
|         | WEARH<br>GD                           |                        |                    |  |
|         | RE+CRAFSIN                            | 12.0                   |                    |  |
|         |                                       |                        |                    |  |

图 001

- a) 输入用户名。
- b) 输入密码。
- c)选择学员登录,输入身份证号码及密码

d) 点击【登录】, 进入菏泽建筑类三类学员延期教育在线学习登录平台系统主页面。 如图 002 所示:

| F BLOOM                             | BROMS OF GALLERING |                                                                                                    | *##\#621/###\$22822)#1# | Carles Income | SEATON .   |           |
|-------------------------------------|--------------------|----------------------------------------------------------------------------------------------------|-------------------------|---------------|------------|-----------|
| enimi 🤉                             | 50040              |                                                                                                    |                         |               |            | ALTERNO O |
| C News                              | Salara A           | 200.1                                                                                                    | tobally a               | 100.1         | 58.1       | 你本达专家的现在的 |
| COM (C)                             | MACCOMMEN-14       | 2.615                                                                                                    | MT255-278-28-71         | 100           | S note     | 60.       |
| No. of the local data               | Americanity        | Lat                                                                                                    | Ministration 11         | -             | ii maaka   |           |
| @#30238#62##<br>265#01              |                    | 2411<br>au 418 142 *                                                                                                    | RANFT-BENDS             | -             | 12 million |           |
| A時十年316年に満<br>向17日日に備また。<br>向成成為大田1 |                    |                                                                                                    |                         |               |            |           |
| PR01 (2)                            | 3883(3885)F(1/)    | and the second second se |                         |               |            |           |
| execcane<br>6.1ee                   | 1                  |                                                                                                    | C                       | 03            | 0          |           |
|                                     | 8963               |                                                                                                    | BOST .                  | 6163          | NORM       |           |

图 002

## 1 在线课程

操作说明:点击【在线课程】,进入在线课程总画面,如图 1-1 所示。

| and the state of the state of t | 018.85                |                |                    |               |         |                 |
|----------------------------------------------------------------------------------------------------|-----------------------|----------------|--------------------|---------------|---------|-----------------|
| a and                                                                                                    |                       | A. MINAANDARS  | PERADESPERIES IN N | Links: Washed | abryw   |                 |
| same 2                                                                                                    | 1000000               |                |                    |               |         | HICER -         |
| anez 5                                                                                                    | Tanks 4               | 885.1          | manual -           | 100 A         | 100 1   | 22.0428828      |
| NEW CO                                                                                                    | analyzer with or      | Earl           | anext=#8==#e===    | -             | E PERMA | 60 <del>.</del> |
| And a second second                                                                                                    | BARRAPHENCH           | 28/8           | BRARLPERKCT        | -             | Same    |                 |
| a service a service a service a service a service a service a service a service a service a service a service a                                                                                                    | REAL PROPERTY.        | Tert           | Recording          | -             | E-24080 |                 |
| (Tiert)                                                                                                    | 4 🛄 3 mi 4 =          | MD 1118 1162 * |                    |               |         |                 |
| 68年学校和考试着<br>7月四的基金头。<br>14個時天江1                                                                                                    |                       |                |                    |               |         |                 |
| 9 (199                                                                                                    | SIBNETS COMMUNITIES A | raji           |                    |               |         |                 |
| 6.1m                                                                                                    | 1                     |                | C                  | 19            | 0       |                 |
|                                                                                                    | 10/94510              |                | IBALIE O           | 00.67         | RUTURE  |                 |

图 1-1

视频课程背景颜色代表的学习状态:

- 1) 黄色: 未学习。
- 2) 蓝色: 已学习。

#### 在在线课程中可执行的操作

- 1) 视频播放:
  - a) 选择要学习的视频课程,点击【点击播放】图标,打开视频播放页面进行学习

荷泽市建筑类三类人员延期教育在线学习平台 😑 -mers 2012/2012 10/2/2/3 根质学习 A CISINE 5 CKplaye 前 言 it tetevid 2 友情皆謂① 有关、银好每金工作是生产过程中时要一支多。新安全生产工作 信息、如果定律。参观时每全管理工作,并未要要的一件支事件 人、安全管理者应用一个什么样的人们?一个和优人;二不和考 中门、在了少年一个时人,就好人们和你考虑吗? 习题练习干计入学时 書使用360页底器极速模 式进行操作I · 把规则表 · 188 × 在系统中学习和考试清 授权灯开想的摄像头, 百则或横将失效1 •唐筑安全生产管理第一 [[]]] 学会和最高在电路机 • 建筑安全生产管理第二节 [5]] •建筑安全生产管理第四讲 [[]]] 1: 所谓点是,就是要有前队推进,数子型 行为,我说,数字,不过我,当是知识。 应学学时 [5] · 2011212/2017 120 进入考试应该测量 ► 01:59/45:31 6.1+1 -• Copyright 62018 始始计能的现在三块人员连闭数件在起学习平台 All Rights Reserv

b) 学习时会有消息提醒查看学员是否在观看视频,有消息弹窗,如图 1-3 所示:

图 1-3

- 点击【确定】 按钮,增加学习时长。
- 2) 顺序练习

点击【顺序练习】图标,打开顺序练习一栏页面,如图 1-4 所示:

| 菏泽市建筑类三类人员                                                    | <b>延期教育在线学习平台</b> =                               | ●●■■■■■■■■■■■■■■■■■■■■■■■■■■■■■■■■■■■ |
|---------------------------------------------------------------|---------------------------------------------------|---------------------------------------|
| A 16276                                                       | 8388 - 52842 - 6843 -                             |                                       |
| State and State                                               | 顺序练习                                              | ativitizan (1)                        |
| ш енене >                                                     | note sole see                                     | 您本次考试期限还有                             |
| ≥ 600 million ≤                                               | 112222 建设、高家、设计、施工、运道等单位的法定代表人应当签署(),制确各自工程项目负责人。 | 60 <sub>元</sub>                       |
| 友情感躍 ①                                                        | A. 武慧玲得着日年前七<br>月、時代時代4                           |                                       |
| 习题练习不计入学时                                                     | <ul> <li>C. 用量保证书</li> </ul>                      |                                       |
| 清使用300资流器级遗植<br>式进行操作I                                        | D. REAR                                           |                                       |
| 在系统中学习和考试清<br>接收打开您的摄像头。<br>否则成维将失效!                          | 上一额 下一部<br>31.7英語 \$37:0 亚称: 4 正明年: 0             |                                       |
| 皮学学时 🕒                                                        |                                                   |                                       |
| 进入考试应该满型<br>6.1 <sub>字时</sub>                                 |                                                   |                                       |
|                                                               |                                                   |                                       |
|                                                               |                                                   |                                       |
|                                                               |                                                   |                                       |
| openight 602018 800부가(해영동···································· | 品級制約項目15岁3年台 All Rights Reserved                  |                                       |

图 1-4

在顺序练习中可执行的操作有:

a. 点击【单选题】选项卡,打开单选练习题,如果上次有练习记录,则出现如图 1-5 所示:

| 前泽市建筑类三类人员                                                                                                    | 员延期教育在线学习平台 =                                            |                      | 1047                  |
|----------------------------------------------------------------------------------------------------|----------------------------------------------------------|----------------------|-----------------------|
| a column                                                                                                    | 223.813 0.7653 ><br>0.7653<br>10.7653<br>10.00 Fabl 4055 |                      | 和同時編 ()<br>和本文·考试期限近年 |
| 1 (1)20年点 う           1)回該年点 う           1)回該第二十八年前           1)回該第二十八年前           1)回該第二十八年前           1)回該第二十八年前           1)回該第二十八年前 | 2-30<br>2-7882: 878: 4-886: 4-2894: 0                    | 108 ×<br>Biftest1063 | 60 <del>x</del>       |
| 999日 ©<br>近入寺は空東海足<br>6.1991                                                                                                    |                                                          |                      |                       |

图 1-5

点击【确定】继续上次练习,点击【取消】从头开始练习 b.点击【多选题】选项卡,显示多选题页面,如图 1-6 所示:

| <b>菏泽市建筑类三类人</b>                                                                                                    | 员延期教育在线学习平台  | (1) (1) (1) (1) (1) (1) (1) (1) (1) (1) |
|----------------------------------------------------------------------------------------------------|--------------|-----------------------------------------|
| Ваблукој           Ваблукој           Ваблукој           Ваблукој           Ваблукој           Ваблукој           Ваблукој           Ваблукој           Ваблукој           Ваблукој           Ваблукој           Ваблукој           Ваблукој           Ваблукој           Ваблукој | 在地源程 和外453 - | 約100000 ①<br>12本次考出期限定年<br>60未          |
| ALECTARY H<br>在形成中学习知識者法<br>選び打开協知議論法<br>否則は信仰光波1                                                                                                    |              |                                         |
|                                                                                                    |              |                                         |

图 1-6

c. 点击【判断题】选项卡,显示判断题页面,如图 1-7 所示: 5/24

| #巾建巩尖二尖入                         | <b>贝延期教育性纯学习平台</b>                              | <b>U</b> ***    |
|----------------------------------|-------------------------------------------------|-----------------|
| 利成学校                             | Exchen Energy -                                 | NUMBER OF       |
| misinte >                        |                                                 | 型本次考试研究还有       |
| viseiz >                         | 10220 工程完工后 施工单位应当回归勘察、设计、施工、直理等有关单位进行竣工验收。     | 60 <del>.</del> |
| 理解 ①                             |                                                 |                 |
| 1勝司不计入学时<br>1月360次后器板建编<br>1行操作1 | <u>上一部</u><br>本次加度: 和村: 0 <u>詳細: 0 (注</u> 時期: 0 |                 |
| 2月7开始90篇像头。<br>1443年9年3月         |                                                 |                 |
| алеказда<br>6.1 <sub>90</sub>    |                                                 |                 |
|                                  |                                                 |                 |
|                                  |                                                 |                 |
|                                  |                                                 |                 |

图 1-7

3) 随机练习,点击【随机练习】图标,进入随机练习页面,如图 1-8 所示:

| 菏泽市建筑类三类人员延期教育在线学习平台 ≡                                                                                | General .        |
|----------------------------------------------------------------------------------------------------|------------------|
|                                                                                                    | Alimiting (1)    |
| <ul> <li>副 世話期間</li> <li>2 在国告ば</li> <li>()的实施服果相注律责任的核心要件,是由注律利益而又具体规定的。</li> <li>A. 当约行为</li> </ul> | 総本次考試規模还有<br>60元 |
| 友博授編 ③                                                                                                |                  |
| 34888-34-67人中93 C. 犯罪行力<br>資使用306%成婚題法編 D. 最力行为<br>或进行操作                                              |                  |
| 在系统中华3月纪节试演<br>煤权17开印印播集上<br>至阳成煤裕生成1                                                                 |                  |
| 成学学校で 〇                                                                                               | 8-8              |
| 进入考试应该满型<br>6.1 <del>ye</del> r                                                                       |                  |
|                                                                                                    |                  |
|                                                                                                    |                  |
| appraget G2016 1978-billinget96.A.8880801965569731415 All Fogets Reserved                             |                  |

图 1-8

在随机练习中可执行的操作:

a. 点击【单选题】选项卡,进入单选题页面,如图 1-9 所示:

|                                   | 1215年1月          | MALE I           |                   |                |                    |                   |          |              |                 |
|-----------------------------------|------------------|------------------|-------------------|----------------|--------------------|-------------------|----------|--------------|-----------------|
| 181式学员<br>25.43平69                | 84046-3          |                  |                   |                |                    |                   |          |              | RIN(REM O       |
| 1 CEE 1                           | mas:             | FAR              | FORM              |                |                    |                   |          |              | 您本次与试到现还有       |
| ciseix >                          | 建筑施工<br>()人      | [企业总承包》<br>并应根据企 | 2.医序列一级<br>山经管规模、 | 資质企业安<br>设备管理和 | 会生产管理机构<br>生产需要予以非 | 专职安全生产情<br> [33]。 | 建建人员 的配象 | 城市少于         | 60 <del>,</del> |
| RIDIN ()                          | A. 2             |                  |                   |                |                    |                   |          |              |                 |
| 颛练习不计入学时                          | G 8. 3           |                  |                   |                |                    |                   |          |              |                 |
| 使用30000范围极速偏<br>进行操作I             | C. 4             |                  |                   |                |                    |                   |          |              |                 |
| 系统中学习和专试者<br>权打开你的摄像系。<br>到成错将失效( |                  |                  |                   |                |                    |                   |          |              |                 |
| kikot 📀                           | <b>95</b> NO.111 |                  |                   |                |                    |                   |          | 0 <b>3</b> 4 |                 |
| म्रे.क्षेट्रप्रदेखन<br>6.1क्ल     |                  |                  |                   |                |                    |                   |          |              |                 |
|                                   |                  |                  |                   |                |                    |                   |          |              |                 |

图 1-9

选择答案后,点击【答案对比】按钮,显示答案信息,正确答案如图 1-10 所示,错误 答案如图 1-11 所示:

|                                      | 在读课程 操机成员                                                                      |                        |
|--------------------------------------|--------------------------------------------------------------------------------|------------------------|
| anowe                                | Eaura Eaura                                                                    | DISTAN                 |
| i suute >                            | 10.8 FOR FIRE                                                                  | 您本次考试就最还有              |
| ERAN >                               | 建筑施工企业总承包资质序列一级资质企业安全生产管理机构专职安全生产管理人员 的配备应不少<br>于()人,并应根据企业经营规模。设备管理和生产需要予以增加。 | <b>60</b> <del>⊼</del> |
| 清報展〇                                 | O A; 2                                                                         |                        |
| 國國习干计入学时                             | ○ B < 3                                                                        |                        |
| N使用360次用器板建模<br>C进行操作                | Ø C. A<br>○ D. 5                                                               |                        |
| - 基他中学习和考试请<br>很打开您的摄像头,<br>[回《建得头双] | 学员答案: C 正确                                                                     |                        |
| 221 ().                              |                                                                                |                        |
| 进入专试应该满足<br><mark>6.1</mark> 997     | 28-28                                                                          |                        |
|                                      |                                                                                |                        |
|                                      |                                                                                |                        |
|                                      |                                                                                |                        |

图 1-10

| NEWSONA                            | COMPACT REVENCE                  |     |                        |
|------------------------------------|----------------------------------|-----|------------------------|
| 20.004945                          | 189145.12                        |     | 时间提展 3                 |
| < (R83)                            | mall Pale Finit                  |     | 您本次考试就很还有              |
| eitest >                           | 下列哪項不属于建筑起重机械安装、拆卸告知时,须提供的资料是()。 |     | <u>60</u> <sub>₹</sub> |
|                                    | 〇 A. 安朝单位资质证书, 安全生产许可证           |     |                        |
| Estiva (1)                         | B. 安装单位特种作业人员互相                  |     |                        |
| 副练习不计入学时                           | Q.建筑起量机械安装(拆卸)工程专项施工方案           |     |                        |
| e用360浏览器位油模<br>注行操作I               | ◇D.建筑起着机械产品合格证                   |     |                        |
| 6统中学习和专证簿<br>20开始的摄像员,<br>34线遗绕失双1 | 学员答案: B<br>正确答案: D               | 楷英  |                        |
| ्रम्म ()                           |                                  | n-m |                        |
| 进入考试应该落足<br><mark>6.1</mark> 3社    |                                  |     |                        |
|                                    |                                  |     |                        |
|                                    |                                  |     |                        |

图 1-11 b. 点击【多选题】选项卡,进入多选题页面,如图 1-12 所示:

| 1002299451                    |                                                   |                 |
|-------------------------------|---------------------------------------------------|-----------------|
| 10.03998                      | 186063                                            | athelia 🗇       |
| estate >                      | nati Fati sati                                    | 您本次考试期限还有       |
| азна 🔿                        | 《建设工程安全生产管理条例》(团务统令第 383 号)中明确了()在拆除工程中的安全生产管理责任。 | 60 <del>x</del> |
| 有限線 ①                         | ◎ A. 現け単位                                         |                 |
| 聪练习不计入学时                      | 10日、 御田寺内                                         |                 |
| 使用360到范耕臣逮領<br>进行操作!          | ◎ D. 前工单位                                         |                 |
| 在系统中学习和专证清晰权打开你的摄像头。          | ○ E: 分包单位:                                        |                 |
| 刻虛堪差大效!                       | 学员答案: AB 错误                                       |                 |
| FFE ()                        | 正确合案。BCD                                          |                 |
| 进入考试应该满足<br>6.1 <sub>学时</sub> | 9                                                 |                 |
|                               |                                                   |                 |
|                               |                                                   |                 |
|                               |                                                   |                 |

图 1-12 c. 点击【判断题】选项卡,进入判断题页面,如图 1-11 所示:

| -                                 | elepti Bruss                        |                 |
|-----------------------------------|-------------------------------------|-----------------|
| 新武学员<br>20.15年W                   | 腰机体习                                | #100000 (B)     |
| 20200                             | mas sas name                        | 悠本次考试期限还有       |
| eizest >                          | 企业专职安全生产管理人员应当监督作业人员安全防护用品的配备及使用情况。 | 60 <sub>#</sub> |
| ana o                             | A 正确                                |                 |
|                                   | 6 ing                               |                 |
| 國際30不计入学初<br>東西300世紀和10年間         |                                     |                 |
| 进行操作和                             |                                     |                 |
| 系統中学习和导试講<br>权打开您的最像头,<br>到或是将先效! |                                     |                 |
| स्थल्स <del>()</del>              | 普遍まれは                               | a18             |
| 进入考试应该第三<br>6.1+m                 |                                     |                 |
|                                   |                                     |                 |
|                                   |                                     |                 |
|                                   |                                     |                 |

图 1-12

4) 模拟练习,点击【模拟练习】图标,显示模拟试卷信息。如图 1-13 所示:

| ▲ 器器(素 20篇, 告(740;9) | 1/20 ●法园 為度()及以上内範式起置设备的拆除专项方案应按规定进行专家论                                                                         | 00 : 19 : 21       |
|----------------------|----------------------------------------------------------------------------------------------------|--------------------|
|                      | A. 120m                                                                                                    | (14年1日)第<br>(1155) |
|                      | 8. 180m                                                                                                    | www.               |
|                      | C. 200m                                                                                                    | - 90 -             |
|                      | D. 220m                                                                                                    |                    |
| 利用用(H-20日、目前4033)    |                                                                                                    |                    |
|                      | A CONTRACTOR OF A CONTRACTOR OF A CONTRACTOR OF A CONTRACTOR OF A CONTRACTOR OF A CONTRACTOR OF A CONTRACTOR OF |                    |
|                      | 1-8                                                                                                    |                    |
|                      |                                                                                                    |                    |
| 手通想(未10間、当け20分)      |                                                                                                    |                    |
|                      |                                                                                                    |                    |
|                      |                                                                                                    |                    |
|                      |                                                                                                    |                    |
| ● 已第 末首              | 1950                                                                                                    |                    |

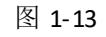

在模拟练习中可执行的操作有:

a. 点击【下一题】,切换到下一题。如图 1-14 所示:

| 答題ま<br>#88(株20日、由け40%) | 2720 (单选题) 钢字台左右两侧必须装置() 的助护栏杆。 | 00:16:56 |
|------------------------|---------------------------------|----------|
|                        | A. 流动                           | DAIER    |
|                        | <ul> <li>B. 固定</li> </ul>       | 0/50     |
|                        | C, 一道栏杆                         | 11 mm 12 |
|                        | D. 挂设平网                         | - 76 -   |
| (密若(420名、由1942)))      |                                 |          |
|                        |                                 |          |
|                        |                                 |          |
|                        |                                 |          |
|                        |                                 |          |
| FB/B3+108. mtt2095     |                                 |          |
|                        |                                 |          |
|                        |                                 |          |
|                        |                                 |          |
|                        |                                 |          |
|                        |                                 |          |
| ●已答 禾萑                 |                                 | 8        |

图 1-14

b. 点击【答题卡题目】,切换到对应题目。如图 1-15 所示:

| ● 客肥中<br>単各肥中27年、6745()) | (1720 年15月) 机械联胺的强度击导波中()的强度关发。 | 909-719<br>00 : 19 : 44 |
|--------------------------|---------------------------------|-------------------------|
|                          | A. 最優砾市                         | 10.02                   |
| 6                        | 8. 塑陶瓷环市                        | 0/0                     |
|                          | C. 告诉书如权平均                      |                         |
|                          | D, 综合计算                         | - 79 -                  |
| 101E1400E (#1400)        |                                 |                         |
|                          |                                 |                         |
|                          | And a second                    |                         |
|                          |                                 |                         |
|                          |                                 |                         |
| F68(4128, 41225))        |                                 |                         |
|                          |                                 |                         |
|                          |                                 |                         |
|                          |                                 |                         |
|                          |                                 |                         |
|                          |                                 |                         |
|                          |                                 | 0.0                     |

图 1-15 c. 点击【交卷】按钮,打开交卷弹窗。如图 1-16 所示:

| Afren in         |                  |                        |                       |
|------------------|------------------|------------------------|-----------------------|
| 新設下              | 0720 Mittin 4821 | :伴和作业过程中,必须采用( ),保持均建。 | 84423<br>00 : 10 : 48 |
| 0 0              | A. 商連            |                        | NELER                 |
| 000              | • 8、低速           |                        | 5/50                  |
|                  | C. 倒档            | Internet Constraint    |                       |
|                  | D. 游地转带          | 有试鑽未完成,显否现在交卷          | 2.34 .                |
| 18782月20日,由1740日 |                  | 8.W <b>91</b>          |                       |
|                  |                  | State of the state     |                       |
|                  |                  | -                      |                       |
|                  |                  | -                      |                       |
|                  |                  |                        |                       |
| 20日 年10日、 由け20日  |                  |                        |                       |
|                  |                  |                        |                       |
| •B# ##           |                  |                        | -8                    |

图 1-16

点击【确定】按钮,提交试卷,显示得分信息页面。如图 1-17 所示

| 筑类三类人员延期教育在 | E线学习平台 |
|-------------|--------|
|-------------|--------|

| 用户名              |
|------------------|
| #專你, 完成答题!<br>2分 |
| <b>在市社省</b> 送回油页 |
|                  |
|                  |

点击【查看试卷按钮】显示答题试卷信息,如图 1-18 所示:

| 答題卡<br>■注意(共20章、由け40分) | 1.素度()及以上內國式起重设备的拆除专项方     | <b>集应按规定进行专家论证</b> 。 | Bistore<br>2 |
|------------------------|----------------------------|----------------------|--------------|
| 00000                  | ○ A, 120m                  |                      | 94///2       |
| 00000                  | 😒 6. 180m                  |                      | 素通信          |
| 00000                  |                            |                      |              |
| 00000                  | O. 220m                    |                      |              |
| (#FBE(#2000. #11+4099) | 学员答案: 8                    | 0.000                |              |
| 00000                  | 正确答案: C                    | (C) (#18)            |              |
| 00000                  |                            |                      |              |
| 00000                  | 2.铜平台左右两侧必须装置()的助护栏杆。      |                      |              |
| 00000                  | _ A. 流动                    |                      |              |
| 1000112.0100 +++40+0   | ⊗ 8. 遗 迎                   |                      |              |
| 00000                  | ○ C. 一通栏杆                  |                      |              |
| 00000                  | 〇 D: 续设平网                  |                      |              |
|                        | 学员答案: 未作答                  | (2) ###              |              |
|                        | 正确答案: B                    | Q                    |              |
|                        | 1 (基础)(3) 切束 用人前的以勿建立柳合本动动 | 2.今日生影览 声线地方用发表动成会   | 服目的支         |
| ●正時 ●钳保                | D 生物的和标准 对劳动者讲行劳动安全卫生教     | ■ 防止劳动过程中的事故 減少      |              |

#### 菏泽市建筑类三类人员延期教育在线学习平台

图 1-18

点击【返回首页】,返回到在线课程页面。

5) 我的错题,点击【我的错题】图标,打开我的错题列表页面,如图 1-19 所示:

|                                                                  | 在这类性     | 9879810   |      |                                                                                                    |      |          |
|------------------------------------------------------------------|----------|-----------|------|----------------------------------------------------------------------------------------------------|------|----------|
| 20.02WH                                                          | 東京 / 長沢市 | 12 / MER. |      |                                                                                                    |      | q        |
| a exeme >                                                        | ICENSE   | 法路线型      | - Q  |                                                                                                    |      |          |
| EKRIK )                                                          |          |           |      |                                                                                                    |      | AND:8: 4 |
|                                                                  | 10       | 10×11     | 882  | 29409                                                                                                    | 98.  | III rs   |
|                                                                  | 240      | -A2       | wate | .BR. RF. Rt. RT. SRFFOMMARRANSF (<br>). WRGRINFERS.                                                                                                    | B    | -        |
| 1000-0-FII八平0                                                    | 1846     | в         | *58  | TARGTETERADIANS, SECONDARD 0.                                                                                                    | Ð    |          |
| (进行操作)<br>(系統中学习和等试道                                             | 1064     | A(.)      | FIM  | (BGINESI-19354) (BGESGIN 4) +687 (<br>) 6881840421/9886.                                                                                                    | 800  |          |
| 10月开始的摄像头。<br>5到或模称失效1                                           | 8201     | в         | 100  | NHOUSED AND A CONTRACT AND A CONTRACT AND A CONTRAC | i.e. | •        |
| <del>۲۹۵) ۵</del><br>ظ∧≉نی⊗یی¢<br><mark>6.1<sub>791</sub></mark> |          |           |      | and a set                                                                                                    |      |          |
|                                                                  |          |           |      |                                                                                                    |      |          |
|                                                                  |          |           |      |                                                                                                    |      |          |

图 1-19

在我的错题中可执行的操作有:

a. 【搜索】,选择试题类型,点击【搜索】按钮显示搜索条件。如图 1-20 所示

|                                                                                                    | 在战争程     | RIDINE ·  |       |                                                   |      |              |
|----------------------------------------------------------------------------------------------------|----------|-----------|-------|---------------------------------------------------|------|--------------|
| 10.03 Per                                                                                                    | NO / DOM | t i sklig |       |                                                   |      |              |
| D 102811 )                                                                                                    | iceer:   | #28       | - Q   |                                                   |      |              |
| 三 在成专家 >                                                                                                    |          |           |       |                                                   |      | 11 M B356; 2 |
| and the second second se | 10       | 8492      | E#2   | EBAR                                              | = 10 | SR/E         |
|                                                                                                    | 245      | K.        | #3.8  | 建设、影响、设计、除工、监理领导和1993年后代表人业出资春(<br>),明确研究工程项目负责人。 | Ð    | •            |
| 0.0005-0-11人中の<br>章使用360浏览編板連模<br>気进行操作1                                                                                                    | 1846     | в         | water | тивататалалыкана, кинки, семинин<br>О             | D    | •            |
| 2系統中学习和考试通<br>8权打开你的摄像头。<br>5别成绩将失效1                                                                                                    |          |           |       | 2-3 1.                                            |      |              |
| 29/201 (9                                                                                                    |          |           |       |                                                   |      |              |
| 道入考试或读满足<br>6.1 <sub>字时</sub>                                                                                                    |          |           |       |                                                   |      |              |
|                                                                                                    |          |           |       |                                                   |      |              |
|                                                                                                    |          |           |       |                                                   |      |              |

图 1-20

b. 【查看】,点击【查看】图标,显示错题信息。如图 1-21 所示:

| -               | 在16课程       | 知论相思              |            |                                |         |
|-----------------|-------------|-------------------|------------|--------------------------------|---------|
| Mid with        | NO / AND    | e / wex           |            |                                | E.      |
| A STOREMAN >    | VCREINVE: 1 | 中达相               | . р        |                                |         |
| C tretta        |             |                   |            |                                | -       |
|                 | 0           | REAL              | 2.45       | Blas                           | <br>sin |
| 東遊離 G           | 245         |                   | 100        | BO DE GH BT STREETSTONESARANDI |         |
| 11월修习不计入学时      | er          |                   |            |                                |         |
| 使用360到范畴极速值     | 1040        | \$2. E            | 察、会计、周工、田田 | I等单位的法定代表人应当签署(),明确各自工程项目负责人。  |         |
| 进行操作的           |             | A. 25804          | 播任豪港书      |                                |         |
| 展绕中学习和考试者       |             | 8. 191239-1       | 515        |                                |         |
| 创成通信失效!         |             | c. 254/90         | E-116      |                                |         |
|                 |             | 0. <u>0.5</u> 588 | HR.        |                                |         |
| 9-981 💿         |             | 1.000             |            |                                |         |
| in a sector man |             | 答案: B             |            |                                |         |
| 6.1.201         |             | 1.1               |            |                                |         |
|                 |             |                   |            |                                |         |
|                 |             |                   |            |                                |         |
|                 |             |                   |            |                                |         |
|                 |             |                   |            |                                |         |
|                 |             |                   |            |                                |         |
|                 |             |                   |            |                                |         |

图 1-21

#### 2 在线考试

**操作说明:**点击【在线考试】,进入在线考试总画面, 如果两次考试机会已经用完,不能进入考试,如图 2-1-1 所示:

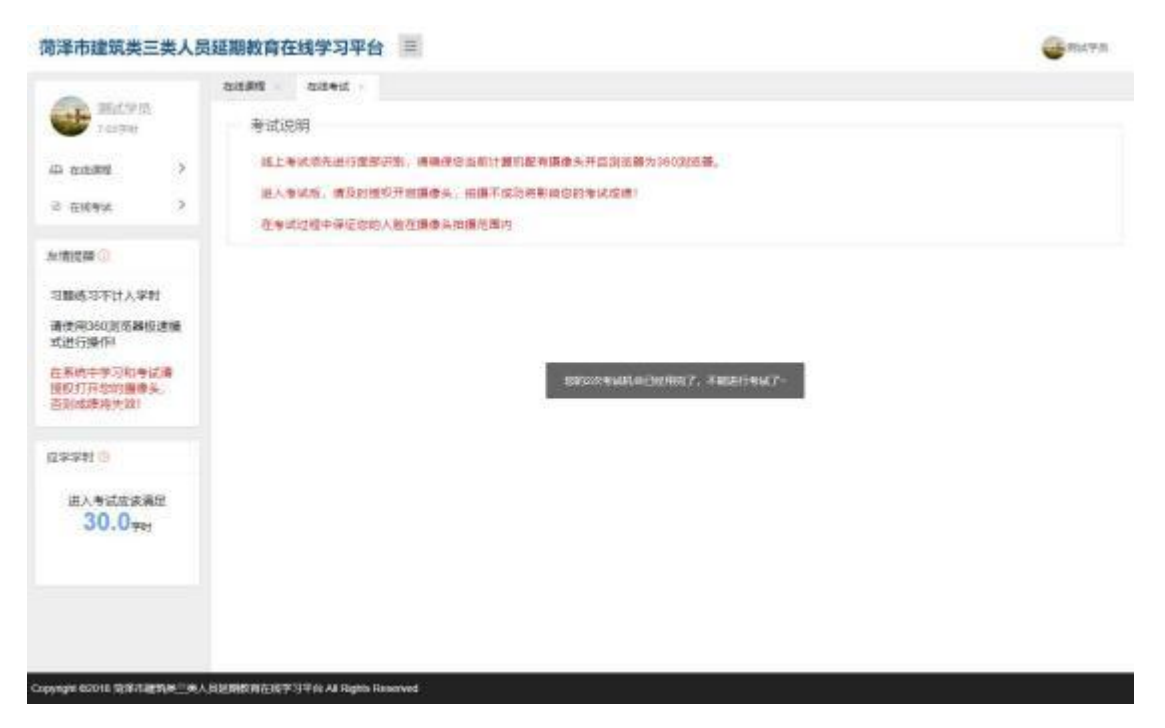

图 2-1-1

如果考试通过,不能进入考试,如图 2-1-2 所示:

|                                             | Rectand - Rectand -                                                                                                    |  |
|---------------------------------------------|----------------------------------------------------------------------------------------------------|--|
| 33<br>10.007011<br>1 EXEMPE ><br>1 EXEMPE > | 老城市 老城市 建立金属用于重要示制、清晰保证当新计算机能有影像当并且刘浩赛为360刘武器。<br>维上考试现先进行重要示制、清晰保证当新计算机能有影像当并且刘浩赛为360刘武器。<br>进入考试包,清及的性权升起操作先、拍摄不成功将影响它的考试反馈!<br>在考试过程中保证如约人能在描意头的原项图内。 |  |
| Mill O                                      |                                                                                                    |  |
| 輕係习不计入学时                                    |                                                                                                    |  |
| 使用360週短期极速缓<br>进行操作I                        |                                                                                                    |  |
| 派统中学习和专试课<br>取打开型的摄像头。<br>回线建将大双)           | SHARE MANY AREALY                                                                                                    |  |
| 9:90) 🔕                                     |                                                                                                    |  |
| 进入考试应该满足<br>6.1***                          |                                                                                                    |  |
|                                             |                                                                                                    |  |
|                                             |                                                                                                    |  |
|                                             |                                                                                                    |  |

图 2-1-2

如果学习时长不够,不能进入考试:如图 2-1-3 所示: 14/24

| 前泽市建筑类三类人员                                                                                                    | 员延期教育在线学习平台 =                                      | C. Market |
|----------------------------------------------------------------------------------------------------|----------------------------------------------------|-----------|
| NEE学员     A coses     A coses     A coses     A coses                                                                                                    | 在語書題 在後考试                                          |           |
| (構築館)<br>同能(5)不計入学时<br>責任(5)60(約)告除(5)論<br>気(2)行論(1)<br>三所(6)中学(5)(1)<br>気(2)(1)音(1)<br>(2)(1)音(1)<br>(2)(1)音(1)<br>(2)(1)音(1)<br>(2)(1)音(1)<br>(2)(1)<br>(2)(1)(1)<br>(2)(1)(1)<br>(2)(1)(1)<br>(2)(1)(1)<br>(2)(1)(1)<br>(2)(1)(1)(1)<br>(2)(1)(1)(1)(1)(1)(1)(1)(1)(1)(1)(1)(1)(1) | 10月14日1日中心。10月1日日日日日日日日日日日日日日日日日日日日日日日日日日日日日日日日日日日 |           |
| (学学时 ©<br>进入考试应该测定<br>30.0 <sub>学时</sub>                                                                                                    |                                                    |           |
|                                                                                                    |                                                    |           |

图 2-1-3

如果学习时长足够, 开启考试

| 【答题卡<br>#/3把(#20把, m)+4099 | 1/20 [单远照] 一般系统论显由 () 提出来的。 | #identit<br>00 : 19 : 57                                                                                                   |
|----------------------------|-----------------------------|----------------------------------------------------------------------------------------------------|
|                            | A. 思登                       | DATE: X                                                                                                    |
|                            | 8. 海因里希                     | 0/50                                                                                                    |
|                            | C. 贝塔朗菲                     |                                                                                                    |
|                            | 0 D. 弗洛伊德                   | - 99 -                                                                                                    |
| 和時間(共20個、由计40分)            |                             | 1.000 Factor (日本)     1.00 Factor (日本)     1.00 Factor (日本)     1.00 Factor (日本)     1.00 Factor (日本)     1.00 Factor (日本) |
|                            |                             |                                                                                                    |
|                            |                             | 在专动过程中保证包约人                                                                                                    |
| CROSSIDE JUNICE MILLER     |                             | 四位國際共和國已第月,100<br>將令緊迫您的考試這樣!                                                                                              |
|                            |                             |                                                                                                    |
|                            |                             |                                                                                                    |
| 10000 - 011                |                             |                                                                                                    |

菏泽市建筑类三类人员延期教育在线学习平台

3. 答题完毕后,点击【交卷】按钮,未答完全部试题,出现提醒弹窗,答完试题如图 2-10 所示:

|       | 5/10 ● 演員 《課設工程安全生产管理条例》 积定,除工单位应当在施工现场建立消<br>防安全责任制度,可采取的描述有()。 > (多速整清量少选择用项)<br>● A.确定消防责全责任人<br>● 利定用火、用用<br>● C. 设置消防通道。  试想已答完,量否现在文档<br>● D. 配备实防设施和<br>● E. 在施工程场设置。 | 00:10:31<br>53/50<br>- 75 + |
|-------|----------------------------------------------------------------------------------------------------|-----------------------------|
|       |                                                                                                    |                             |
| 00000 |                                                                                                    |                             |

图 2-10

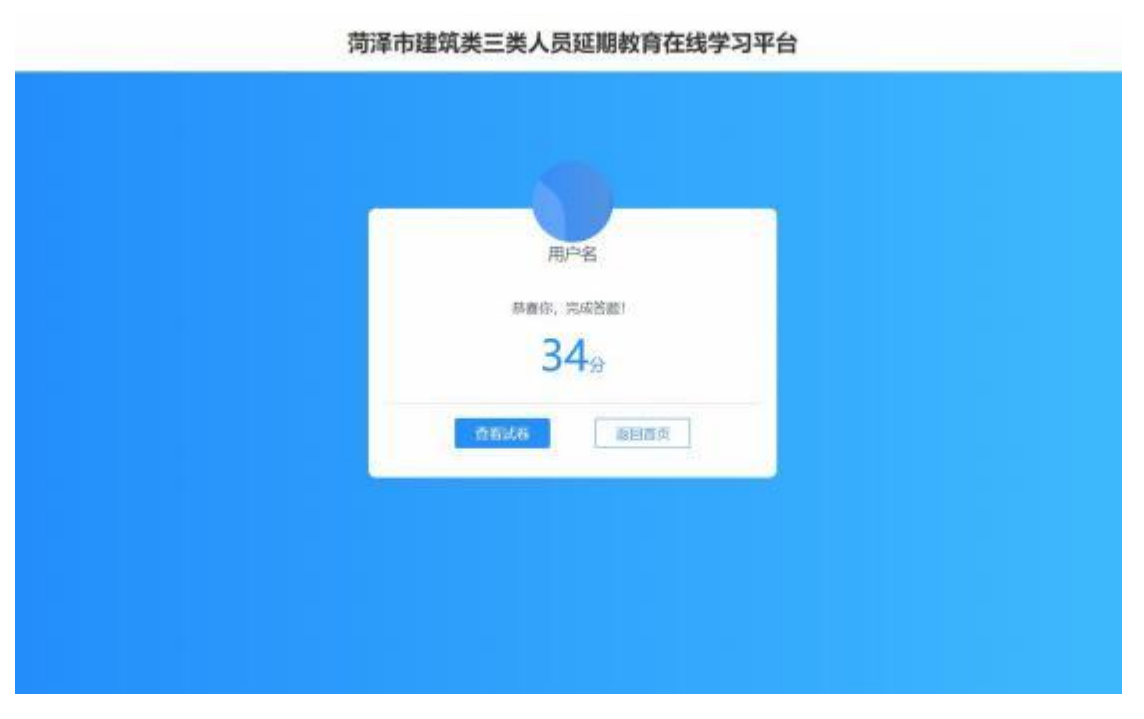

图 2-15

在得分页面中可执行的操作有:

a. 【查看试卷】,点击【查看试卷】按钮,打开试卷信息,如图 2-15 所示:

| 装飾士                 |                                 | 1                      | No. 2 and 1           |
|---------------------|---------------------------------|------------------------|-----------------------|
| amie208. air409)    | 1,一般系统论是由()提出来的。                |                        | 34.0                  |
| 00000               | ○ A. 首変                         |                        |                       |
| 00000               | O D. BEELMAR                    |                        | *#10.0                |
| 00000               | ② C. Ⅲ4局08Ⅲ                     |                        |                       |
| 00000               | ○ 0、発展伊藤                        |                        |                       |
| 時間(共20個、由計40分)      | 学员答案: 8                         | () Inc                 |                       |
| 00000               | 正确答案: C                         |                        |                       |
| 00000               |                                 |                        |                       |
| 00000               | 2.以下不属于建设单位的安全行为要求的星            | 0.                     |                       |
| 00000               | 〇 A. 与参谋各方签订约合同中应当窃确安全责         | 任、并加强履行管理              |                       |
| all(#2080. att:400) | ※8. 建立橡全安全生产质任制度,并按要求进行         | 至今核                    |                       |
| 00000               | ◎ C.在开工前按规定向施工单位提供施工和协议<br>确、完整 | 毗邻这城内相关资料,开保证资料的真实、准   |                       |
| 00000               | ① D.在检闭编制工程局算时,按规定单独列文安         | 全生产撤临费用,并提择定及时向庙工单位 文付 |                       |
|                     | 学员答案: C                         | (1) IR.IR              |                       |
|                     | 正确答案: 會                         | (C) mix                | and the second second |

b. 【返回首页】,点击【返回首页】按钮,返回在线课程页面。

考试合格完成以后,账号将自动禁用,成绩会在考核合格后的第二天凌晨上传至山东省 建设从业人员管理系统的数据库内。